# Standard aktivitet tenning på/av

Denne innstillingen gir mulighet til å forhåndsinnstille automatisk skifte i aktivitet for både sjåføren og sjåfør 2 når tenningen slås på eller av. (Spør aktuelle myndigheter om nasjonale bestemmelser).

- 1. Trykk OK. Velg og bekreft *Innstill*.
- 2. Velg og bekreft Parametere.
- 3. Velg og bekreft *Standardaktiv. på* eller *Standardaktiv. av*.
- 4. Velg og bekreft ønsket aktivitet; Ingen endring, Hvile, Tilgjengelig eller Arbeid.
- 5. Følgende vises:

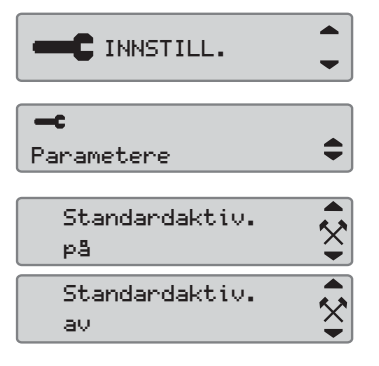

- トロ父

→✓ Endr. lagret

6. Trykk avbryt-knappen tre ganger for å komme tilbake til standardskjermen.

## Sommertid

Lokal tid justeres automatisk for sommer- og vintertid siste søndag i mars og siste søndag i oktober.

1. Velg *JA* for å bekrefte eller *NEI* for å avbryte tidsendringen.

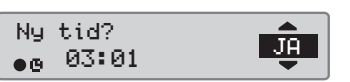

# Hurtigguide for bedriften SE5000 Digital fartsskriver

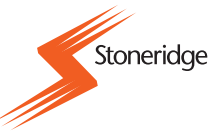

#### Oversikt

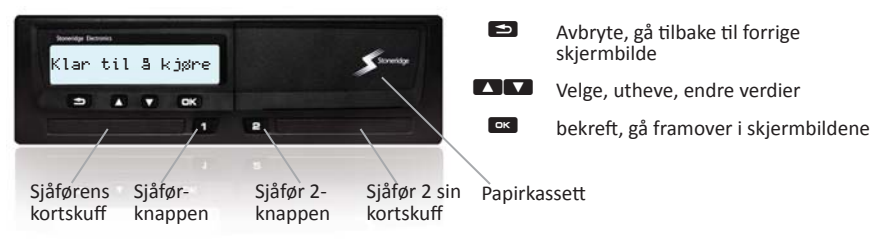

Merk! Det er bare mulig å håndtere kort og bla i menyen når bilen står stille.

**Sett inn kortet** (alltid mulig i standardmeny og med tenningen PÅ)

- 1. Trykk på sjåfør- eller sjåfør 2-knappen og hold den inne til skuffen åpner seg.
- 2. Sett inn kortet med minnebrikken opp.
- 3. Lukk skuffen ved å skyve lett.

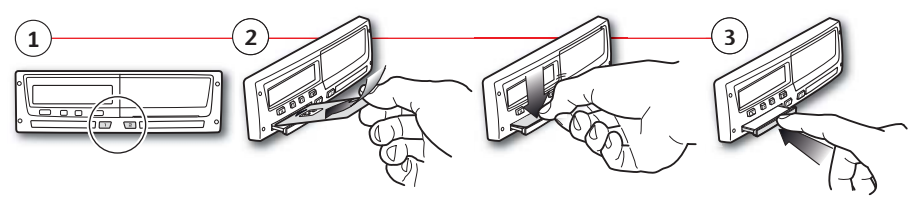

Ta ut kortet (alltid mulig i standardmeny og med tenningen PÅ)

- 1. Trykk på sjåfør- eller sjåfør 2-knappen og hold den inne til skuffen åpner seg.
- 2. Klem kortet litt opp nedenfra gjennom åpningen i skuffen eller klem kanten av skuffen ned til kortet spretter opp.

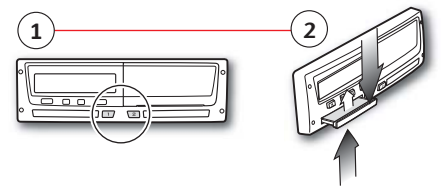

# Firma låsing

For å hindre at uautoriserte personer får tilgang til fartsskriverdata, bør innlåsingen utføres før en begynner å bruke fartsskriveren.

- 1. Sett inn et bedriftskort i en av fartsskriverskuffene. Fartsskriveren går automatisk inn i bedriftens driftsmodus.
- 2. Trykk ok for å gå inn på fartsskrivermenyen. Velg og bekreft *FIRMALÅSING*

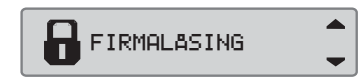

JÂ

Eirma-

låsing

fullført

ह⇒∨ Lâsing

- 3. Bekreft med JA for å foreta en innlåsing.
- 4. Etter bekreftelsen blir følgende melding vist.

## Firma opplåsing

Utlåsing må foretas før fartsskriveren overlates til en annen bedrift eller eier. Ellers risikerer en at neste brukers data blir registrert på nåværende eier. Hvis en glemmer å låse ut, vil dataene ikke bli låst ut før neste bedrift foretar en innlåsing. For å sikre dine data, bør du laste dem ned før du foretar en utlåsing.

- 1. Sett inn et bedriftskort i en av fartsskriverskuffene. Fartsskriveren går automatisk inn i bedriftens driftsmodus.
- 2. Trykk ok for å gå inn på fartsskrivermenyen. Velg og bekreft *FIRMALÅSING*
- 3. Bekreft med JA for å foreta en utlåsing.
- 4. Etter bekreftelsen blir følgende melding vist.

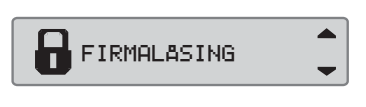

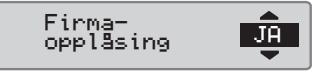

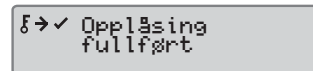

# **Nedlasting fra bilenhet**

1. Ta ut printerkassetten.

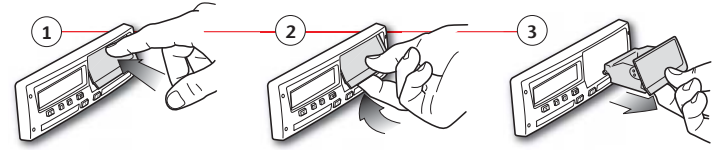

2. Fest nedlastingsutstyret til fartsskriveren i den 6-pinners nedlastingskontakten.

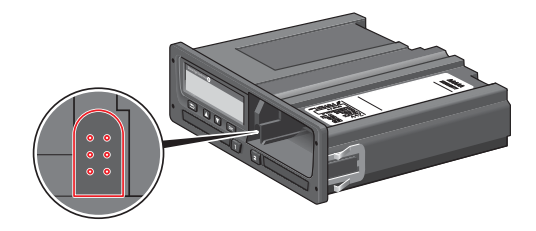

- 3. Last ned data i samsvar med veiledningen for nedlastingsutstyret. Pass på at tenningen er PÅ når nedlastingen begynner.
- 4. Følgende melding vil vise at nedlasting fra fartsskriveren er i gang.
- 5. Når nedlastingen er fullført, vil følgende melding vises:
- 6. Hvis nedlastingen mislykkes, blir følgende melding vist. Kontroller koblingene og nedlastingsutstyret.

Du finner mer informasjon i fører- og bedriftshåndboka (Bedriftsmodus).

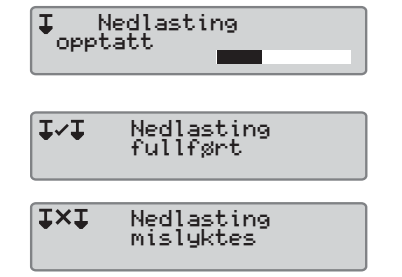